## ClubRunner

Help Articles > Website Guides > Website Widgets > Widget: Bulletin (District)

## Widget: Bulletin (District)

Zach W. - 2024-08-28 - Website Widgets

You can share bulletins on your webpage. This is a good way for members to quickly refer to district news, or to share it with friends. The bulletin editor can set bulletins on the website to be either visible to all, or visible only to logged in members. In order to display a bulletin on your webpage, you'll need to be logged in as a site administration or bulletin editor.

1. To access the website editor, you must first log in to your district home page. Once you have done click on the **Member Area** link on your homepage banner.

2. You will see a number of tabs running across the screen. Click on the **Website** tab.

3. Next, click on the **Website Designer** link.

4. This will bring you to the website designer page. To place a bulletin on the webpage, click the **Edit Content** button in the **Content Section**.

| Banner Section  |  |
|-----------------|--|
| Celit Menu      |  |
| Content Section |  |

5. You will now find yourself on a **Page Designe**r interface, displaying an abstract view of the general format of your club webpage. On the left side of the screen, under the heading **Website Designer**, you will see a number of tabs. Click on **Bulletin & PR**.

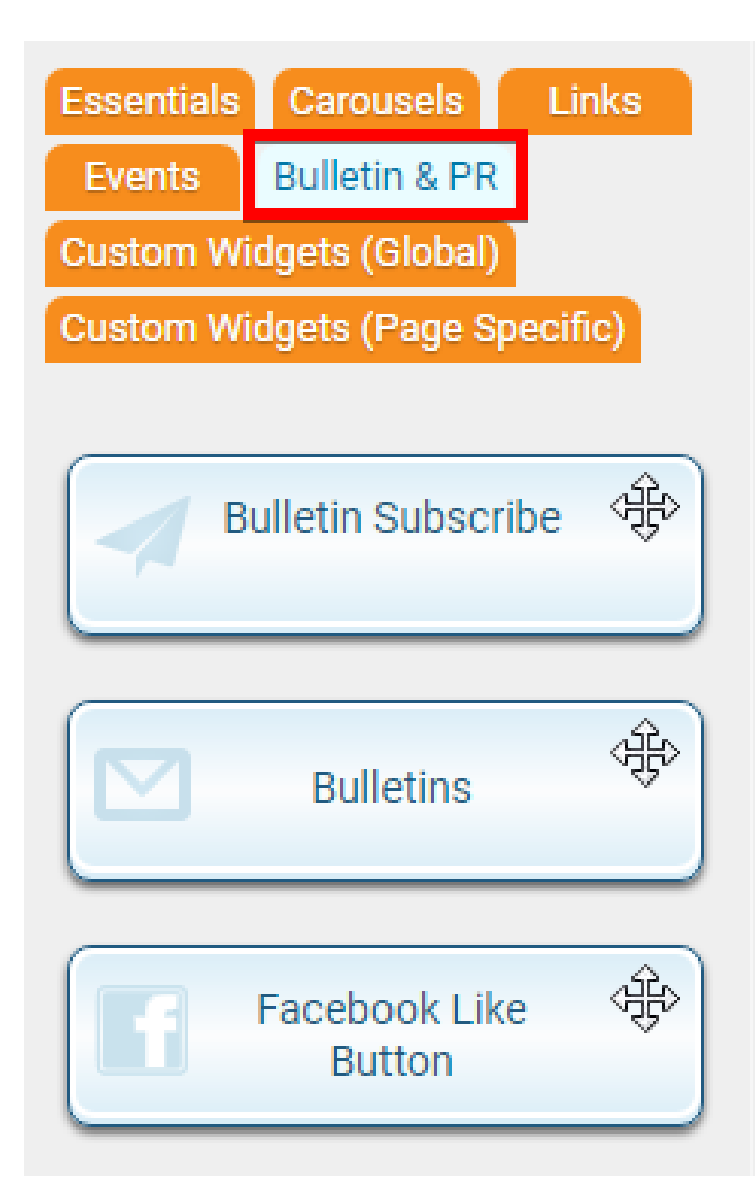

6. Next, select the **Bulletin** widget that appears. Drag and drop this widget on to the **Page Designer** template.

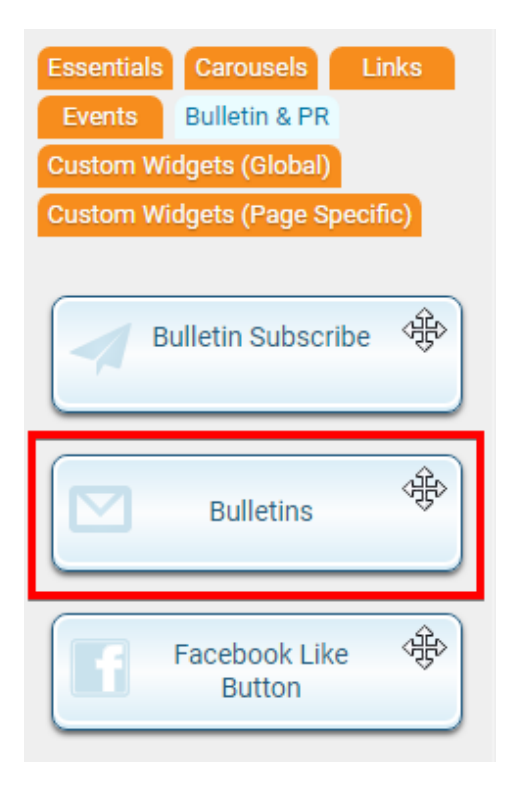

7. Place the **Bulletin** widget in the appropriate section of the **Page Designer**. You can put it wherever you like on the page.

| Page Designer: Home Pag  | e                 | Content Template |
|--------------------------|-------------------|------------------|
|                          | Home Page Banner  |                  |
|                          | Home Page Menu    |                  |
| Left                     | Main              |                  |
| Home Page Download Files | Club Information  | ÷                |
| Birthdays & 🕀            | Home Page Stories | ÷                |
| Site Pages               | Bulletins         | ÷                |
|                          |                   |                  |

8. Finally, click **Page Preview** at the top to see what your homepage looks like with the Bulletin in place. Click **Publish** to finalize your changes and display the bulletin.

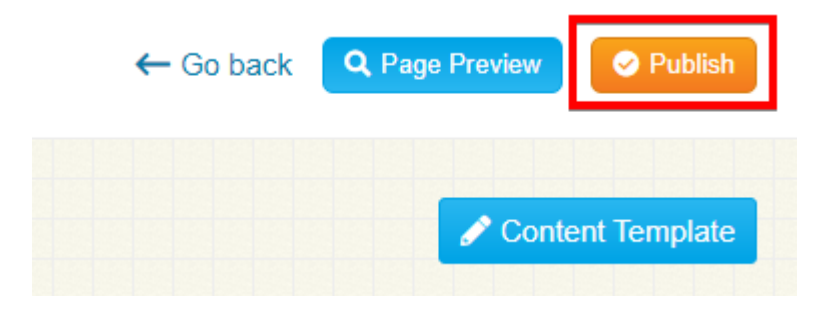